# ACCESSING LSAC PREP PLUS in the LAW HUB 2022

# STEP 1

Go to https://www.lawhub.lsac.org

#### STEP 2

Sign in to your LSAC account by inputting your username and password

|                | LSAC Law School Admission Council           |  |
|----------------|---------------------------------------------|--|
|                |                                             |  |
|                | Sign In to your LSAC Account                |  |
|                | Username                                    |  |
|                | Username                                    |  |
|                | Password                                    |  |
| 2.00           |                                             |  |
|                | Password                                    |  |
|                |                                             |  |
|                |                                             |  |
|                | Sign in                                     |  |
|                |                                             |  |
|                | Having trouble logging in?                  |  |
|                | Forgot your password? Forgot your username? |  |
|                | Don't have an account? Sign up now          |  |
|                |                                             |  |
|                |                                             |  |
|                |                                             |  |
|                |                                             |  |
|                |                                             |  |
|                |                                             |  |
|                |                                             |  |
|                |                                             |  |
|                |                                             |  |
| Select Sign in |                                             |  |
| -              |                                             |  |

# STEP 3

In the LawHub LIBRARY, scroll through the screen to check your access to ALL of the past tests which are numbered 19 to 89.

| LSAC<br>LawHub | Library                         |
|----------------|---------------------------------|
| Library        | V June 2007 PrepTest            |
| Tutorials      | May 2020 LSAT-Flex Sample       |
|                | V SuperPrep II PrepTest C       |
|                | The Official LSAT PrepTest 19   |
|                | The Official LSAT PrepTest 20   |
|                | The Official LSAT PrepTest 22   |
|                | The Official LSAT PrepTest 23   |
|                | ✓ The Official SAT PrepTest 24  |
|                | The Official LSAT Prep. 25      |
|                | ✓ The Official LSAT PrepTest 26 |
|                | The Official LSAT PrepTest 27   |
|                | The Official LSAT PrepTest 28   |

#### **STEP 4**

Locate the desired past test. To use it for practicing or for a mock test select the **down arrow**.

#### STEP 5

Select the button that says New Test

| ^ <u>.</u> | The C** | al LSAT PrepTest 78                                                                                                    |
|------------|---------|----------------------------------------------------------------------------------------------------|
| Ne         | ew Test | Admin date<br>June 2016                                                                                                    |
|            |         | Description The PrepTest is an actual LSAT administered on the date indicated. Practice as if taking an actual test by following the test-taking instructions and timing yourself. In addition to actual LSAT questions, each PrepTest contains an answer key, and score-conversion table. |

# **STEP 6**

- For homework and practising, select the Self-Paced Mode
- For diagnostics and mock LSAT under test conditions, select Exam Mode

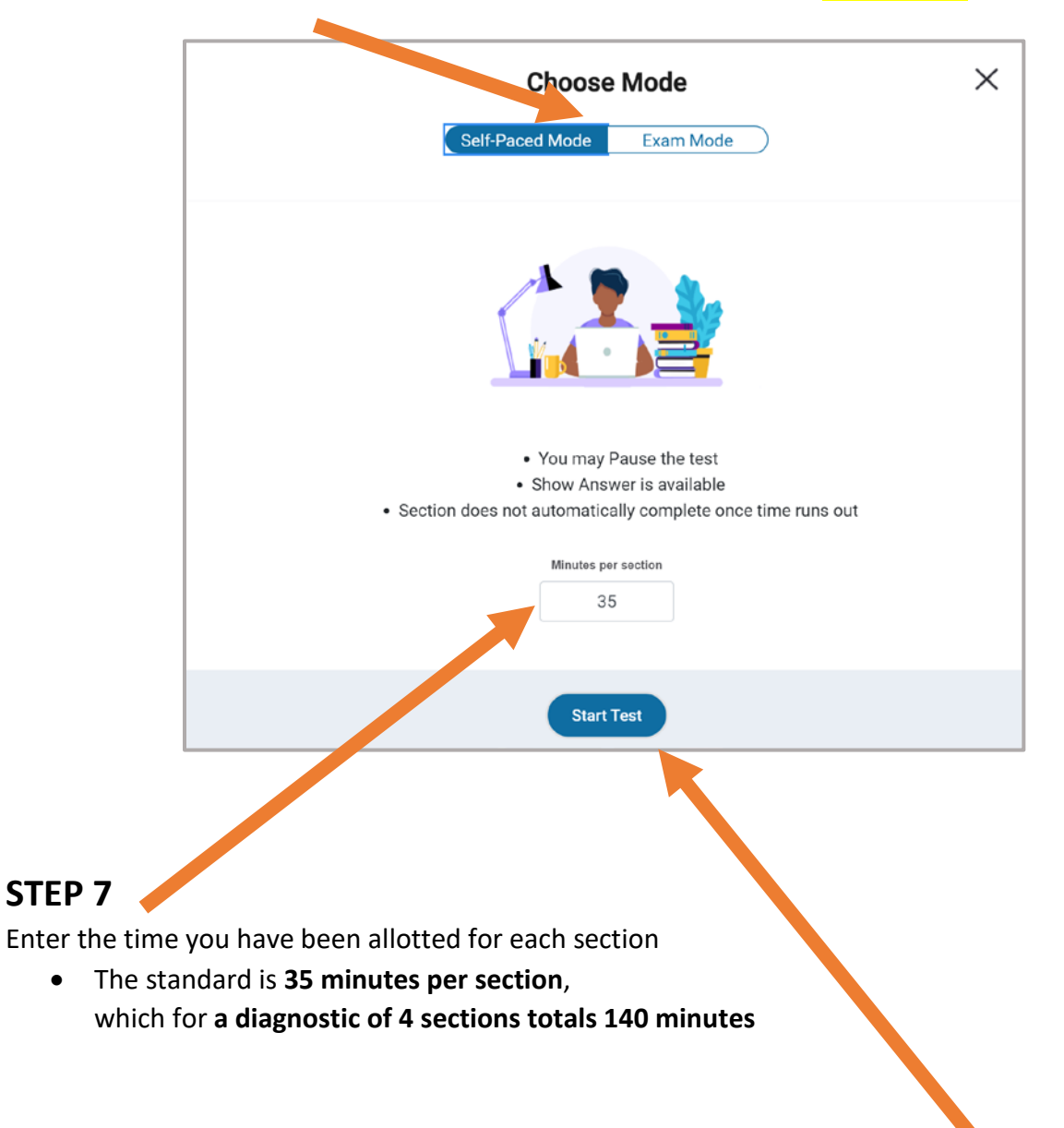

#### **STEP 8**

To begin an individual section, part of a section or the complete test, select Start Test

# STEP 9

Choose the **Section** numbered 1-4, that you would like to use. If unsure, please FIRST check the syllabus and announcements, then if warranted, ask your instructor

• Each Section number contains the same, single type of question, throughout all tests

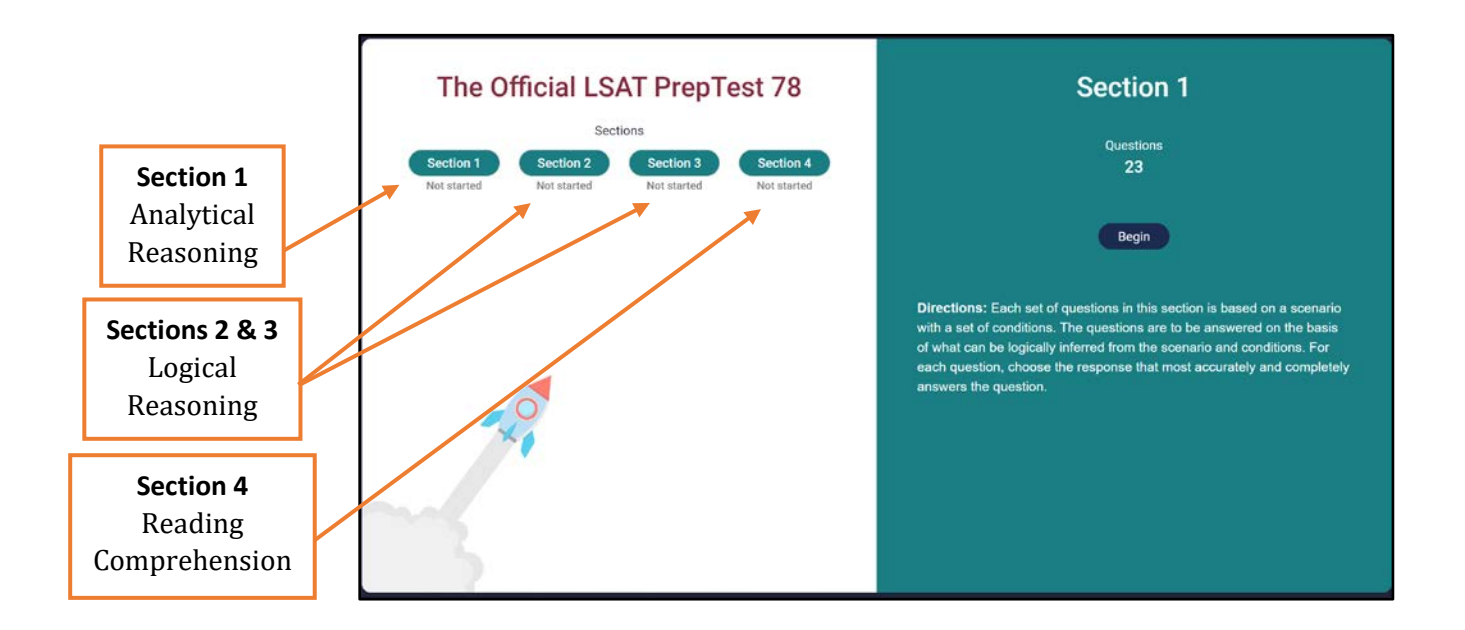

# **STEP 10**

To begin a **Section**, select GO TO QUESTIONS which starts the countdown of Time Remaining

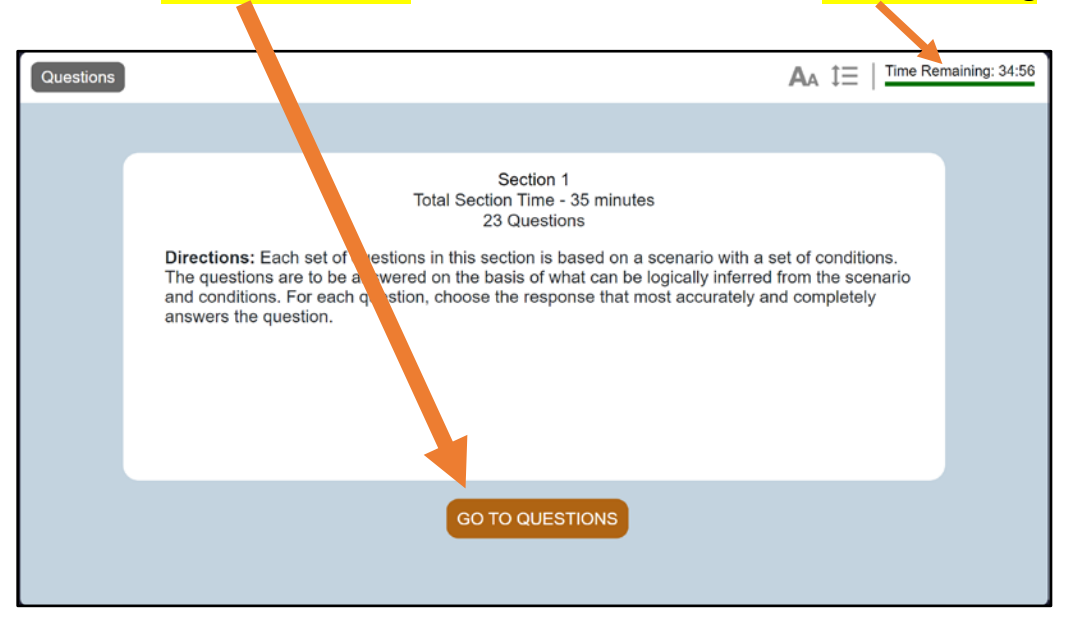

# **STEP 11** MOVING FROM ONE SECTION TO ANOTHER SECTION

#### (1) In SELF-PACED MODE (homework, practising)

Anytime before or after the countdown timer ends,

you are able to move to another Section by selecting Complete Section

| Library / The Official LSAT PrepTest 78 / Section 1                                                                                                    | Pause Section Complete Sec                                                | ction |
|----------------------------------------------------------------------------------------------------|---------------------------------------------------------------------------|-------|
| Directions                                                                                                    | U 🖉 🖉 🖉 🥔 / IAA 🏗 🛛 Time Remaining:                                       | 34:08 |
| Seven workers—Quinn, Ruiz, Smith, Taylor, Verma, Wells, and<br>Xue—are being considered for a special project. Exactly three<br>of the workers will be selected to be project members, and | 1. Which one of the following is an acceptable selection for the project? |       |
| exactly one of these project members will be the project leader.<br>The selection is subject to the following constraints:                                                                 | (A) Ruiz (leader), Taylor, Wells                                          | 0     |
| Quinn or Ruiz can be a project member only if leading the<br>project.                                                                                                    | B Verma (leader), Quinn, Taylor                                           | 0     |
| If Smith is a project member, Taylor must also be.                                                                                                    | ( Verma (leader) Smith Taylor                                             | 0     |
| If Wells is a project member, neither Ruiz nor Verma can<br>be.                                                                                                    |                                                                           | •     |
|                                                                                                    | D Verma (leader), Smith, Xue                                              | 0     |
|                                                                                                    | (E) Xue (leader), Verma, Wells                                            | 0     |
|                                                                                                    |                                                                           |       |
|                                                                                                    |                                                                           |       |
|                                                                                                    | Q Q Q Q Q Q Q Q Q Q Q Q Q Q Q Q Q Q Q                                     | +     |

### (2) In EXAM MODE (diagnostics, mock testing)

Whether or not you are done with the Section, you MUST WAIT for the timer to end. Only after the timer ends will the option APPEAR for selecting **Complete Section** 

| ibrary / The Official LSAT PrepTest 58 / Section 1                                                                                                    | Pat                                                                                                    | use Section |
|----------------------------------------------------------------------------------------------------|----------------------------------------------------------------------------------------------------|-------------|
| Directions                                                                                                    | U 🖉 🖉 🥒 🥔                                                                                                    | ning: 34:56 |
| Historical records show that over the course of five consecutive years—601, 602, 603, 604, and 605—a certain emperor began construction of six monuments: F, G, H, L, M, and S. A historian is trying to determine the years in which the individual | <ol> <li>Which one of the following could be an accurate<br/>matching of monuments to the years in which they we<br/>begun?</li> </ol> | ere 🏳       |
| monuments were begun. The following facts have been<br>established:                                                                                                    | (A) 601: G; 602: L, S; 603: M; 604: H; 605: F                                                                                          | •           |
| L was begun in a later year than G, but in an earlier year than F.                                                                                                    | B 601: G, M; 602: L; 603: H; 604: S; 605: F                                                                                            | 0           |
| H was begun no earlier than 604.<br>M was begun earlier than 604.                                                                                                    | C 601: G, M; 602: S; 603: F; 604: L; 605: H                                                                                            | •           |
| Two of the monuments were begun in 601, and no other monument was begun in the same year as any of the                                                                                                    | (D) 601: G, S; 602: L; 603: F; 604: M; 605: H                                                                                          | 0           |
| other monuments.                                                                                                    | (E) 601: G, S; 602: L; 603: M; 604: H; 605: F                                                                                          | 0           |
|                                                                                                    |                                                                                                    |             |
|                                                                                                    |                                                                                                    |             |
| $\begin{array}{c ccccccccccccccccccccccccccccccccccc$                                                                                                    | 9 20 21 22 23                                                                                                    |             |

# ACCESSING THE LAW HUB FROM ASSIGNED HOMEWORK

Your homework is to be done within **LawHub**, and may comprise of assigned questions from **Sections** taken from the same or from different **Past Tests**.

- Your instructor will provide a direct link to a **specific Past Test** in **LawHub**.
- The link will be in the format: lawhub.lsac.org/ref/LSAC###/UOT202#

#### **STEP A**

Select the link to go to the assigned past test. You may be prompted to sign into your **PrepPlus account** by inputting your username and password.

#### **STEP B**

Follow **STEP 9** above to choose which **Section** to use as indicated on the list of homework.